# **Table of Contents**

| Using the keyboard                          | 1                              |
|---------------------------------------------|--------------------------------|
| á é ú í ά έ                                 | 1                              |
| ą ę į ų                                     | 2                              |
| ą́ ę́ į́ ų́                                 | 2                              |
| Installing the keyboard on Windows          | . Error! Bookmark not defined. |
| Installing the keyboard on MacOS            | . Error! Bookmark not defined. |
| Option A – Keyman                           | . Error! Bookmark not defined. |
| Option B – Copy and pasting the layout file | . Error! Bookmark not defined. |

## Using the keyboard

 $\ensuremath{``\epsilon"}$  is located where the  $\ensuremath{``z"}$  key is

"a" is located where the "o" key is

"č" is located where the "c" key is

"?" is located where the "x" key is

## <u>áéúíά</u>έ

To write an accentuated letter, simply press the key (located two keys to the right of the letter "I"), followed by the vowel.

Example:  $\mathbf{'} + \mathbf{a} = \mathbf{a}$  *What about writing the actual symbol* ? Simply double press on the key. Example:  $\mathbf{'} + \mathbf{'} = \mathbf{'}$ 

## <u>ąęjų</u>

| Writing nasal vowels follows the same process as accentuated letters, but with the key                          |
|----------------------------------------------------------------------------------------------------|
| instead (located on the left of the number 1 key). Pressing the followed by the vowel will write a nasal vowel. |
| Example: $+ a_{=q}$                                                                                             |
| What about writing the actual symbol ? Simply double press on the key.                                          |
| Example: + =                                                                                                    |
| ą ę́ į ų́                                                                                                    |
| Finally, writing stressed nasal vowels follows the same logic combining the stress key with the                 |
| nasal key. First press , followed by , then followed by the vowel.                                              |
| Example: $+$ $+$ $+$ $a = 4$                                                                                    |

The following are the key assignments for both desktop computers and touchscreen.

## Desktop Keyboard

SHIFT [capital letter/symbol) indicates the result of holding the SHIFT key and pressing the letter key.

K\_[letter/number] indicates the result of pressing the letter with no Shift key.

The first three letters in this list show the keyboard key to press to get the language-specific Unicode symbol.

Z = 'ε' SHIFT Z ='ε' X = '?' SHIFT SLASH = '?'

| SHIFT PERIOD = 2     |
|----------------------|
| SHIFT COMMA ='<'     |
| SHIFT M = 'M'        |
| SHIFT N = 'N'        |
|                      |
| SHIFI_B = B          |
| SHIFT V ='V'         |
| SHIFT OUOTE =""      |
|                      |
| SHIFT_COLON =:       |
| SHIFT_L ='L'         |
| SHIFT K ='K'         |
|                      |
|                      |
| SHIFT_H ='H'         |
| SHIFT G ='G'         |
| SHIFT F ='F'         |
|                      |
| SHIFT_D = D          |
| SHIFT_S ='S'         |
| SHIFT A ='A'         |
|                      |
|                      |
| SHIFT_RBRKT ='}'     |
| SHIFT LBRKT ='{'     |
|                      |
|                      |
| SHIFT_T=T            |
| SHIFT_U ='U'         |
| SHIFT Y ='Y'         |
|                      |
|                      |
| SHIFT_R = $R'$       |
| SHIFT E ='E'         |
| SHIFT W ='W'         |
|                      |
|                      |
| SHIFT_EQUAL ='+'     |
| SHIFT HYPHEN =' '    |
| SHIFT 0 =')'         |
| $31111_0 = 1$        |
| SHIFT_9 ='('         |
| SHIFT 8 ='*'         |
| SHIFT 7 ='&'         |
|                      |
|                      |
| SHIF I_5 ='%'        |
| SHIFT 4 ='\$'        |
| SHIFT 3 ='#'         |
|                      |
| SHIFT_2 = $@$        |
| SHIFT_1 ='!'         |
| SHIFT BKQUOTE ='~'   |
|                      |
|                      |
| K_HYPHEN ='-'        |
| K 0 ='0'             |
| K_9 ='9'             |
| 1 = 0                |
| $\mathbf{n}_{0} = 0$ |
| K_7 ='7'             |
| K_6 ='6'             |
| K 5 ='5'             |
| $\mathbf{N}_{0} = 0$ |
| к 4 ='4'             |

K 3 ='3' K 2 ='2' K\_1 ='1' c K BKQUOTE ='`' K SLASH ='/' K PERIOD ='.' K COMMA =',' K M ='m' K\_N ='n' K B ='b' K V ='v' c K QUOTE ="" K COLON =';' K\_L ='l' K K ='k' K\_J ='j' K H ='h' K G ='g' K F ='f K D ='d' K S ='s' K A ='a' K\_BKSLASH ='\' K\_RBRKT =']' K LBRKT ='[' K P ='p' K I ='i' K U ='u' K Y ='y' K T ='ť K R ='r' K E ='e' K W ='w' K Q ='q'

SPECIAL LETTERS

 $\begin{array}{l} \mathsf{K}\_\mathsf{C}='\check{\mathsf{C}}'\\ \mathsf{SHIFT}\_\mathsf{C}='\check{\mathsf{C}}'\\ \mathsf{SHIFT}\_\mathsf{O}='\alpha'\\ \mathsf{K}\_\mathsf{O}='\alpha' \end{array}$ 

#### Deadkeys

Due to the difference between nasal, non-nasal and stress, the deadkey approach was used.

### Nasal vowels

Use the Back Quote key plus letter/symbol to produce nasal vowels in lower and upper case. '` > dk(nasal) dk(nasal) '` > '`'

dk(nasal) 'a' > 'ą' dk(nasal) 'e' > 'ę' dk(nasal) 'i' > 'į' dk(nasal) 'u' > 'ų' dk(nasal) 'A' > 'Ą' dk(nasal) 'E' > 'Ę' dk(nasal) 'I' > 'Į' dk(nasal) 'U' > 'Ų'

<u>Stress</u>

Use the apostrophe key plus letter/symbol to produce nasal vowels in lower and upper case.\_""" > dk(stress)

 $\begin{array}{l} dk(stress) """ > """\\ dk(stress) 'a' > 'á'\\ dk(stress) 'e' > 'é'\\ dk(stress) 'z' > 'é'\\ dk(stress) 'i' > 'i'\\ dk(stress) 'o' > 'á'\\ dk(stress) 'u' > 'ú'\\ \end{array}$ 

#### Stress nasals

2 different combinations of 2 deadkeys to allow more freedom when typing for users (nasal first or stress first lead to the same results)

dk(stress) "`" > dk(stressNasal) dk(nasal) "'" > dk(nasalStress) dk(stressNasal) 'a' > 'á' dk(stressNasal) 'e' > 'é' dk(stressNasal) 'i' > 'í' dk(nasalStress) 'a' > 'á' dk(nasalStress) 'a' > 'á' dk(nasalStress) 'a' > 'á' dk(nasalStress) 'i' > 'í' dk(stressNasal) 'A' > 'Á' dk(stressNasal) 'A' > 'Á' dk(stressNasal) 'E' > 'É' dk(stressNasal) 'I' > 'Í' dk(stressNasal) 'U' > 'Ų́'

 $\begin{array}{l} dk(nasalStress) 'A' > '\acute{A}' \\ dk(nasalStress) 'E' > '\acute{E}' \\ dk(nasalStress) 'I' > '\acute{I}' \\ dk(nasalStress) 'U' > '\acute{V}' \end{array}$ 

Touch keyboard

Decoding the instructions

T =Touch then the letter you want for Stress Nasal

[T\_a\_stress\_nas ='ą'

[T\_e\_stress\_nas ='{é' [T\_i\_stress\_nas ='{í' [T\_u\_stress\_nas ='ú' [T\_test ="pl"

[shift T\_a\_caps\_stress\_nas ='Á' [shift T\_e\_caps\_stress\_nas ='É' [shift T\_i\_caps\_stress\_nas ='Í' [shift T\_u\_caps\_stress\_nas ='Ú'

Touch the apostrophe key then the desired letter for stress only. Add SHIFT first then the apostrophe for stressed capitals [T\_stress ="'" [shift T\_stress ="'"